#### Zoom – Upload recordings to Panopto

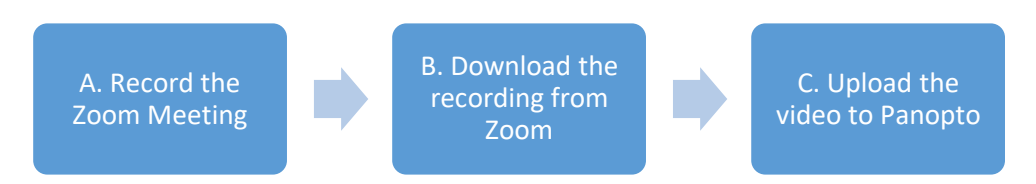

#### A. <u>Record the Zoom Meeting</u>

1. Suppose you are the host of the meeting (by default only the host can perform recording). After you started the meeting, click "Record" > "Record to the cloud".

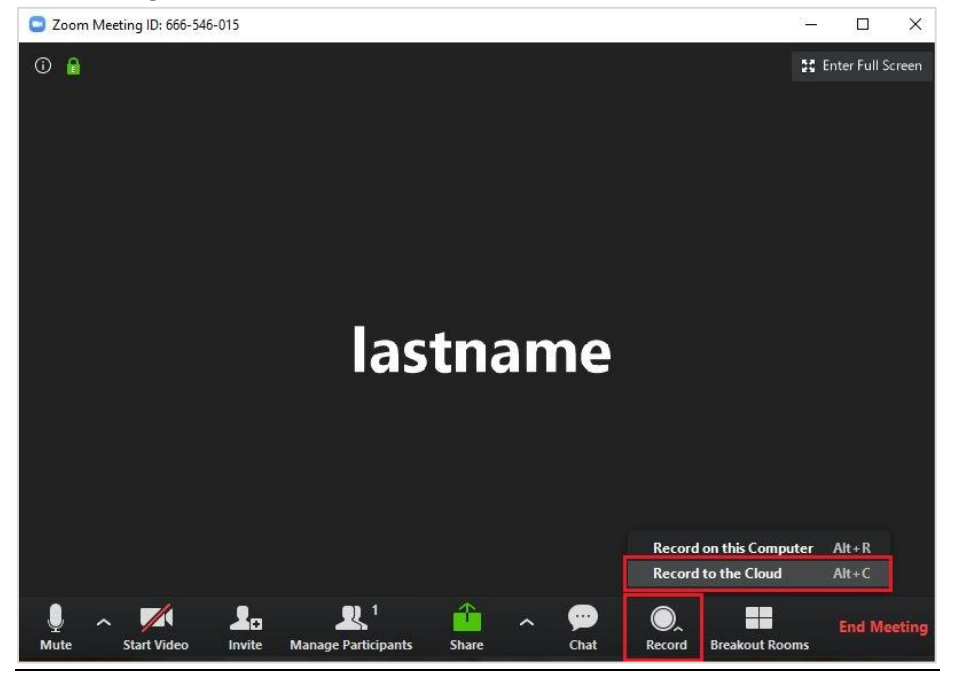

2. Stop the recording.

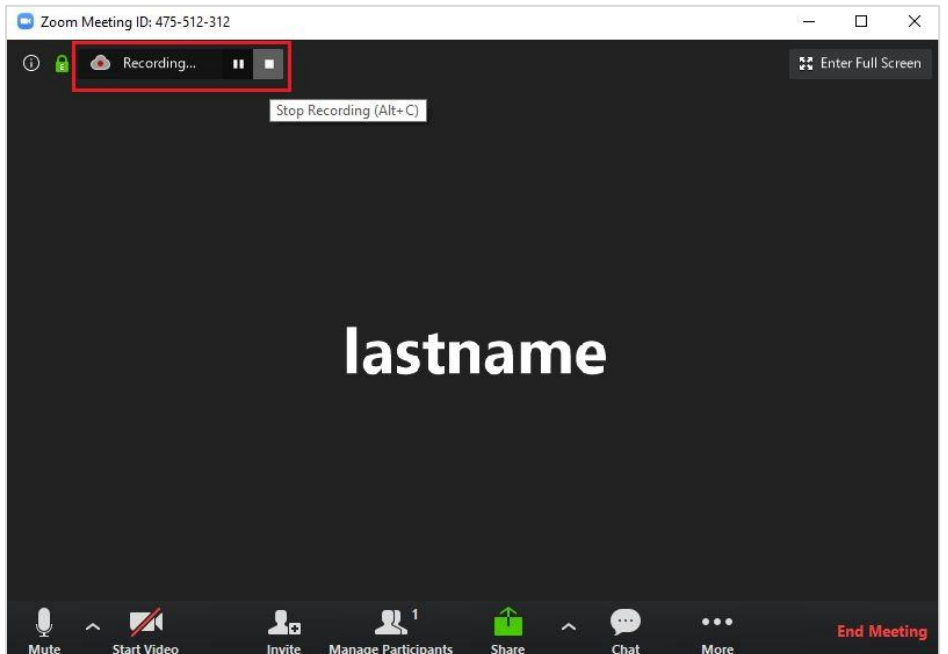

## B. Download the recording from Zoom

1. Access <u>https://cuhk.zoom.us</u> > Recordings (only the host can access the recordings).

|                                         | IS & PRICING CONTACT SALES                 |                   | SCHEDULE A MEETING                 | JOIN A MEETING | HOST A MEETING - |          |  |
|-----------------------------------------|--------------------------------------------|-------------------|------------------------------------|----------------|------------------|----------|--|
| Profile                                 | Cloud Recordings Local Recording           | S                 |                                    |                |                  | Settings |  |
| Meetings<br>Webinars                    | From mm/dd/yyyy To 02/09/2020 All Status • |                   |                                    |                |                  |          |  |
| Recordings                              | Search by ID    Q                          | Search            | Export                             |                |                  |          |  |
| Settings<br>Account Profile             | Delete Selected Delete All                 |                   |                                    |                |                  |          |  |
| Reports                                 | Topic Iastname's Zoom Meeting              | ID<br>475-512-312 | Start Time<br>Feb 9, 2020 08:43 PM | File Size      | Share            |          |  |
|                                         | lastname's Zoom Meeting                    | 666-546-015       | Feb 9, 2020 08:23 PM               | 2 Files (1 MB) | Share Mor        | e •      |  |
| Attend Live Training<br>Video Tutorials |                                            |                   |                                    |                |                  |          |  |
| Knowledge Base                          |                                            |                   |                                    |                |                  |          |  |
|                                         |                                            |                   |                                    |                |                  |          |  |
|                                         |                                            |                   |                                    |                |                  | Ø Help   |  |

## 2. Click "More" and select "Download".

|                      | PLANS & PRICING CONTACT SALES     |             | SCHEDULE A MEETING   | JOIN A MEETING   | HOST A MEETING 👻 | SIGN OUT |
|----------------------|-----------------------------------|-------------|----------------------|------------------|------------------|----------|
| Profile              | Cloud Recordings Local Recordings |             |                      |                  |                  | Settings |
| Meetings             |                                   |             |                      |                  |                  |          |
| Webinars             | From mm/dd/yyyy To 02/09/2020     | All Status  | •                    |                  |                  |          |
| Recordings           | Search by ID 🔹 🔍                  | Search      | Export               |                  |                  |          |
| Settings             |                                   |             |                      |                  |                  |          |
| Account Profile      | Delete Selected Delete All        |             |                      |                  |                  |          |
| Reports              | Торіс                             | ID          | Start Time           | File Size        |                  |          |
|                      | lastname's Zoom Meeting           | 475-512-312 | Feb 9, 2020 08:43 PM | 2 Files (966 KB) | Share Mor        | e •      |
|                      | Iastname's Zoom Meeting           | 666-546-015 | Feb 9, 2020 08:23 PM | 2 Files (1 MB)   | Download (2 fi   | ies)     |
| Attend Live Training |                                   |             |                      |                  | Delete           |          |
| Video Tutorials      |                                   |             |                      |                  |                  |          |
| Knowledge Base       |                                   |             |                      |                  |                  |          |

### C. Upload the video to Panopto

1. Access your Blackboard Course. Click "Panopto Video" in the menu.

| ×           | CU-2019 Blackboard                                                                                                    | Notifications 🗇                                                                           | 8                                |                  |
|-------------|----------------------------------------------------------------------------------------------------|-------------------------------------------------------------------------------------------|----------------------------------|------------------|
| Δ.          | SC0134)<br>Notifications 💿                                                                                                    | Add Course Module                                                                         |                                  | Customize Page † |
| 盒           | Announcements 💿                                                                                                    |                                                                                           |                                  |                  |
| 8           | Course Outline 🗃 💿                                                                                                    | ™ My Announcements                                                                        | To Do                            |                  |
| ⊕           | Course Contents 😔                                                                                                    | CU-2019 Blackboard Sandbox Course (ITSC-SC0134)  > Zoom (Online Class) more appouncements | What's Past Due                  | Actions 😻        |
| F           | Discussion Board                                                                                                    |                                                                                           | All Items (0)                    | 0                |
|             | Email 🛛 💿                                                                                                    | ™ My Tasks                                                                                | What's Due                       | Actions 😻        |
| Ť           | Tools 🖾 💿                                                                                                    | My Tasks:                                                                                 | Select Date: 02/09/2020 Go       |                  |
| ***         | Sector Sector Se | No tasks due.<br>more tasks                                                               | ▼ Today (0)<br>Nothing Due Today | ٢                |
| $\boxtimes$ | Library G                                                                                                    | ▼ What's New                                                                              | <b>Tomorrow</b> (0)              | 0                |
|             | Reading List 🖾 🛛 😔                                                                                                    | Actions ¥                                                                                 | This Week (0)                    | 0                |
| <b>E</b> /  | Panopto Video 💿                                                                                                    | Announcements (3)                                                                         | Future (0)                       | 0                |

# 2. Click "Create" > "Upload media".

| CU-2019 Blackboard<br>Sandbox Course (ITSC<br>SC0134) | Panopto Content                              |                                                                 |                  |
|-------------------------------------------------------|----------------------------------------------|-----------------------------------------------------------------|------------------|
| Notifications                                         | •                                            |                                                                 |                  |
| Announcements                                         | Search in folder "2019-ITSC-SC0134: C Q      | Create 🔻                                                        | Powered<br>Panop |
| Course Outline 🗃                                      | 2019-ITSC-SC0134: CU-2019 Blackboard Sandbox | Record a new session<br>Record from your Mac or Windows PC      | 41 JL 0 [        |
| Course Contents                                       | Sort by: Name Duration Date  Rating          | Upload media<br>Create new sessions by uploading video or audio |                  |
| Discussion Board                                      | Sea Add folder                               | Dividint                                                        |                  |
| Groups                                                | Tuesday, February 4                          | Create a new video playlist                                     |                  |
| Email 😰                                               | TESTING                                      |                                                                 |                  |
| Tools 🗹                                               | •                                            | In 2019-ITSC-SC0134: CU-2019 Blackboard San                     |                  |
| My Grades                                             | 0:12                                         | 2-36 DM                                                         |                  |
| Library                                               |                                              | 2.301 141                                                       |                  |
| Reading List 🛛                                        |                                              |                                                                 |                  |
| Panopto Video                                         | CO                                           |                                                                 |                  |
| 1                                                     |                                              |                                                                 |                  |

3. Upload the video following the instruction provided. For more, please see <u>here</u>. Panopto Content

| Sa<br>SC | J-2019 Blackboard<br>Indbox Course (ITSC-<br>C0134) | THE SECOND |                    |                                                                    |       |
|----------|-----------------------------------------------------|------------|--------------------|--------------------------------------------------------------------|-------|
| No       | otifications                                        | ۲          |                    |                                                                    |       |
| An       | nouncements                                         | •          | Search in folder " | Add files to 2019-ITSC-SC0134: CU-2019 Blackboard Sandbox •        |       |
| Co       | ourse Outline 🔳                                     | •          | 2019-ITSC-         |                                                                    | a o 🖾 |
| Co       | ourse Contents                                      | ۲          |                    |                                                                    |       |
|          |                                                     | -•         | Sort by: Name      | Drag video or audio files here (or click to find on your computer) |       |
| Dis      | scussion Board                                      | ۲          | R Add folder       |                                                                    |       |
| Gr       | roups                                               | ۲          |                    |                                                                    |       |
| Em       | nail 🗹                                              | ۰          | TESTING            |                                                                    |       |
| То       | ools 🗹                                              | ۲          |                    |                                                                    |       |
| ÷        |                                                     | •          |                    |                                                                    |       |
| My       | y Grades                                            | •          |                    |                                                                    |       |
|          |                                                     | •          | ••                 |                                                                    |       |
| Lib      | brary                                               |            |                    |                                                                    |       |
| Re       | ading List 📓                                        | •          | in the second      |                                                                    |       |
| Pa       | inopto Video                                        | •          | RODDORESSON        |                                                                    |       |